www.makeuseof.com /windows-10-file-explorer-sd-card-wont-show/

# Le lecteur de carte SD ne s'affiche pas dans l'Explorateur de fichiers et Voici comment y remédier

C'est ennuyeux lorsque votre carte SD n'apparaît pas dans l'Explorateur de fichiers, mais il existe des moyens de résoudre ce problème.

Tashreef Shareef :

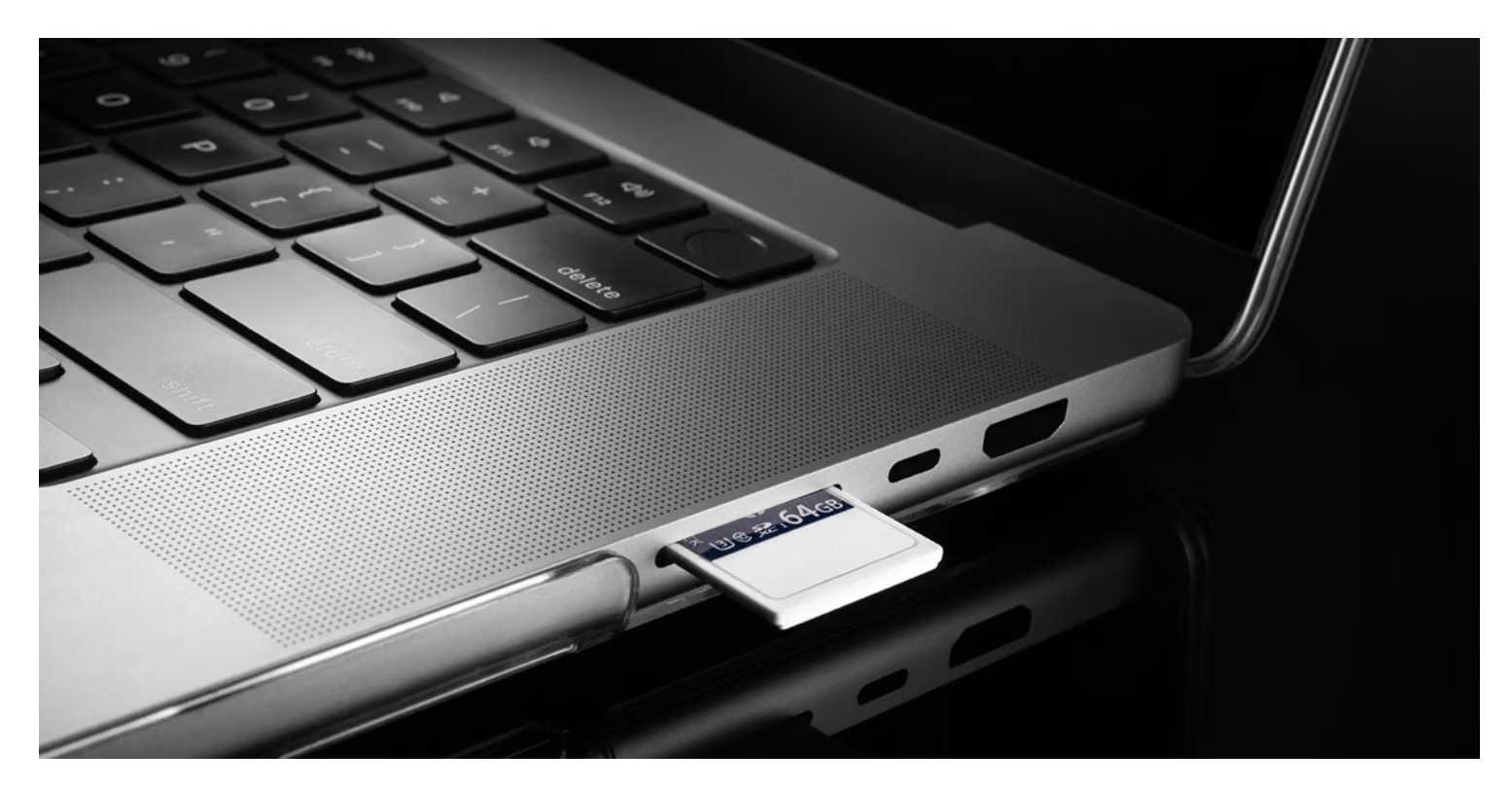

### Liens rapides

- Raisons pour lesquelles votre lecteur de carte SD ne fonctionne pas sous Windows 10/11
- Nettoyer la carte SD et l'adaptateur
- Attribuez une lettre de lecteur à votre carte SD
- Désactiver la protection en écriture
- Vérifiez les erreurs de la carte SD avec CHKDSK
- Vérifiez votre carte SD pour les erreurs dans le Gestionnaire de périphériques
- Mettez à jour les pilotes de votre carte SD
- Formatez votre carte SD pour réparer la corruption des données

### Points clés à retenir

- Un mauvais contact, des problèmes de pilote, une corruption des données et des infections par des logiciels malveillants peuvent empêcher une carte SD d'apparaître dans l'Explorateur de fichiers.
- Pour dépanner, nettoyez la carte SD et l'adaptateur, désactivez la protection en écriture, attribuez une lettre de lecteur, recherchez les erreurs avec CHKDSK et mettez à jour les pilotes de la carte SD.
- Si la carte SD n'apparaît toujours pas, vérifiez le lecteur de carte pour détecter tout problème matériel et envisagez d'utiliser un adaptateur USB. Gardez Windows à jour pour les correctifs potentiels.

Les cartes SD sont pratiques à utiliser avec votre ordinateur pour transférer des photos ou comme stockage supplémentaire.

Mais si vous ne parvenez pas à accéder à la vôtre, nous vous guiderons à travers des conseils de dépannage pour que Windows détecte à nouveau votre carte.

# Raisons pour lesquelles votre lecteur de carte SD ne fonctionne pas sous Windows 10/11

Les périphériques de stockage tels que les cartes SD peuvent ne pas apparaître dans votre explorateur de fichiers en raison de problèmes temporaires.

Mais si la reconnexion du lecteur de carte SD ne résout pas le problème, il existe d'autres raisons courantes pour lesquelles le problème peut persister :

- Votre lecteur de carte SD n'est pas fermement connecté à votre ordinateur.
- Le système de fichiers de la carte SD est corrompu.
- Vous utilisez un pilote de périphérique obsolète.
- La carte SD est infectée par un malware.
- Il manque une lettre de lecteur sur la carte SD.

Avant de commencer le dépannage, assurez-vous que la carte SD est compatible avec votre lecteur de carte SD.

Certains lecteurs plus anciens peuvent ne pas prendre en charge les formats de carte SD les plus récents.

## 1. Nettoyez la carte SD et l'adaptateur

Si la carte SD n'a pas été utilisée pendant une période prolongée, les contacts de la carte et de l'adaptateur peuvent avoir accumulé de la poussière et des débris.

Par conséquent, votre ordinateur peut ne pas reconnaître ou détecter la carte SD.

Nettoyez délicatement toute poussière que vous voyez sur votre carte SD et l'adaptateur. Ensuite, connectez fermement le lecteur de carte SD et attendez que l'ordinateur détecte l'appareil.

Assurez-vous que la carte est fermement insérée dans le lecteur lui-même.

Passez également à un autre port USB et voyez si cela vous aide : vous avez peut-être un port USB mort qui ne fonctionnera avec aucun appareil.

# 2. Attribuez une lettre de lecteur à votre carte SD

Chaque périphérique de mémoire connecté à votre système se voit attribuer une lettre de lecteur par défaut.

Si ces identifiants sont manquants, vous ne pouvez pas accéder directement aux fichiers stockés dans le lecteur.

Heureusement, vous pouvez attribuer une nouvelle lettre de lecteur en quelques clics.

Pour vérifier s'il manque la lettre de lecteur sur votre carte SD et en attribuer une si nécessaire :

1. Appuyez sur la touche Windows + R pour ouvrir Exécuter .

| 💷 Run |                                                                                                    | ×  |
|-------|----------------------------------------------------------------------------------------------------|----|
|       | Type the name of a program, folder, document, or<br>Internet resource, and Windows will open it for you | L. |
| Open: | diskmgmt.msc                                                                                            | ✓  |
|       | OK Cancel <u>B</u> rowse                                                                                |    |
|       | Q 🥋 🖿                                                                                                   |    |

- 2. Tapez **diskmgmt.msc** et cliquez sur **OK** . Pour ouvrir l'utilitaire, vous pouvez également rechercher **Gestion des disques** dans la barre de recherche Windows.
- 3. Dans Gestion des disques, vérifiez si votre lecteur de carte SD est détecté sous **Volume** et auquel une lettre de lecteur est attribuée, telle que **I**, **E**, **F**, etc.

| 📅 Disk Managemen       | t               |            |                |                  |           |              |             |  | × |
|------------------------|-----------------|------------|----------------|------------------|-----------|--------------|-------------|--|---|
| File Action View       | Help            |            |                |                  |           |              |             |  |   |
| 🗇 🄿 🗖 🚺 🖪              | 1 🤛 🗙           | <b>V</b> 📰 |                |                  |           |              |             |  |   |
| Volume                 | Layout          | Туре       | File System    | Status           | Capacity  | Free Spa     | % Free      |  |   |
| 🛥 (G:)                 | Simple          | Basic      | NTFS           | Healthy (P       | 292.43 GB | 144.46 GB    | 49 %        |  |   |
| 🛋 (H:)                 | Simple          | Basic      | NTFS           | Healthy (P       | 97.66 GB  | 71.82 GB     | 74 %        |  |   |
| - (Disk 1 partition 1) | Simple          | Basic      |                | Healthy (R       | 523 MB    | 523 MB       | 100 %       |  |   |
| - (Disk 1 partition 2) | Simple          | Basic      |                | Healthy (E       | 260 MB    | 260 MB       | 100 %       |  |   |
| - (Disk 1 partition 5) | Simple          | Basic      |                | Healthy (R       | 789 MB    | 789 MB       | 100 %       |  |   |
| - New Volume (E:)      | Simple          | Basic      | NTFS           | Healthy (L       | 341.43 GB | 189.38 GB    | 55 %        |  |   |
| - New Volume (F:)      | Simple          | Basic      | NTFS           | Healthy (L       | 199.45 GB | 38.54 GB     | 19 %        |  |   |
| - System Reserved (.   | Simple          | Basic      | NTFS           | Healthy (A       | 549 MB    | 512 MB       | 93 %        |  |   |
| - Transcend (I:)       | Simple          | Basic      | NTFS           | Healthy (A       | 931.51 GB | 238.09 GB    | 26 %        |  |   |
| - Ventoy               | Simple          | Basic      | exFAT          | Healthy (A       | 28.62 GB  | 22.27 GB     | 78 %        |  |   |
| - VTOYEFI              | Simple          | Basic      | FAT            | Healthy (E       | 32 MB     | 5 MB         | 16 %        |  |   |
| windows (C:)           | Simple          | Basic      | NTFS           | Healthy (B       | 231.33 GB | 40.63 GB     | 18 %        |  |   |
| Dick 2                 |                 |            |                |                  |           |              |             |  |   |
| Removable V            | entoy           |            |                |                  |           | VTOYEFI      |             |  |   |
| Online                 | ealthy (Active  | Priman     | Open           |                  | 1         | Healthy (FEI | System Part |  |   |
|                        |                 | Explore    |                |                  |           |              |             |  |   |
|                        |                 |            | Mark Partition | as Active        |           |              |             |  | 1 |
| 📕 Unallocated 📕 Pri    | imary partition | n 📕 Exte   | Change Drive   | Letter and Paths |           |              |             |  |   |
|                        |                 |            | Format         |                  |           |              |             |  |   |

4. Si une lettre est manquante, cliquez avec le bouton droit sur le lecteur de carte SD et choisissez **Modifier** la lettre de lecteur et les chemins .

| /olume                     | Layout                                  | Type      | File System                             | Status                                   | Capacity                                | Free Spa     | % Free      | <br> | - |
|----------------------------|-----------------------------------------|-----------|-----------------------------------------|------------------------------------------|-----------------------------------------|--------------|-------------|------|---|
| - (G:)                     | Simple                                  | Basic     | NTFS                                    | Healthy (P                               | 292.43 GB                               | 144.46 GB    | 49 %        |      | - |
| ■ (H:)                     | Simple                                  | Basic     | NITEC                                   | 11kl /D                                  | 07 66 00                                | 71 03 CB     | 71 96       |      |   |
| (Disk 1 partition          | 1) Simple                               | Basic     | Change Drive Let                        | ter and Paths for                        | r Ventoy                                |              | × %         |      |   |
| (Disk 1 partition          | 2) Simple                               | Basic     |                                         | 10 00 00 00 00 00 00 00 00 00 00 00 00 0 |                                         |              | %           |      |   |
| (Disk 1 partition          | 5) Simple                               | Basic     | Add Drive Letter                        | or Path                                  |                                         |              | × %         |      |   |
| New Volume (E:             | ) Simple                                | Basic     |                                         |                                          |                                         |              | 2           |      |   |
| New Volume (F:             | ) Simple                                | Basic     | Add a new drive let                     | ter or path for Ven                      | itoy.                                   |              |             |      |   |
| System Reserved            | d ( Simple                              | Basic     | Assign the follow                       | wing drive letter:                       |                                         | J            | $\sim$ >    |      |   |
| Transcend (I:)             | Simple                                  | Basic     | Mount in the fol                        | lowing empty NTF                         | S folder:                               |              | -           |      |   |
| <ul> <li>Ventoy</li> </ul> | Simple                                  | Basic     |                                         | ioning empty ren                         | o rolder.                               |              |             |      |   |
| VTOYEFI                    | Simple                                  | Basic     |                                         |                                          |                                         | Browse.      |             |      |   |
| Windows (C:)               | Simple                                  | Basic     |                                         |                                          |                                         |              | 2           |      |   |
|                            | 2                                       |           |                                         |                                          | ОК                                      | Cancel       |             |      | _ |
| Disk 3                     | A                                       |           |                                         |                                          | OK                                      | Cancel       |             |      |   |
| 28.65 GB                   | 28.62 GB ev FAT                         | .//////   | 11111111111                             |                                          | /////////////////////////////////////// | 32 MB FAT    |             |      |   |
| Online                     | Healthy (Active                         | Primary P | artition)                               |                                          |                                         | Healthy (EFI | System Part |      |   |
|                            | 1////////////////////////////////////// | 1///////  | /////////////////////////////////////// | ///////////////////////////////////////  | /////////////////////////////////////// |              |             |      |   |

5. Dans la fenêtre **Ajouter un pilote ou un chemin**, sélectionnez **Attribuer la lettre de lecteur suivante**, puis cliquez sur **Ajouter**.

Cela attribuera une nouvelle lettre de lecteur à votre lecteur de carte SD.

Vous pouvez également rendre une lettre de lecteur disponible au cas où des lettres de lecteur seraient manquantes ou en cas de conflit de lettres de lecteur.

Une fois terminé, fermez l'outil de gestion des disques.

Déconnectez et reconnectez votre lecteur de carte SD et vérifiez s'il apparaît dans l'Explorateur de fichiers.

## 3. Désactivez la protection en écriture

Il est important de vérifier si la protection en écriture est activée sur votre carte SD. Lorsque la protection en écriture est activée, votre carte SD est en lecture seule, vous ne pouvez donc ni ajouter ni supprimer de données sur le périphérique de stockage.

Cela peut également déclencher une erreur de protection en écriture du disque, faisant allusion à un problème évident.

Pour désactiver la protection en écriture sur votre carte SD :

- 1. Éjectez la carte SD de votre ordinateur et localisez le commutateur de verrouillage sur le côté.
- 2. Faites-le glisser vers le haut pour désactiver la protection en écriture.
- 3. Connectez le périphérique de stockage pour voir si votre ordinateur peut détecter la carte SD maintenant.

### 4. Vérifiez les erreurs de la carte SD avec CHKDSK

Check Disk (CHKDSK) est un utilitaire de ligne de commande Windows qui analyse votre pilote à la recherche d'erreurs.

Il peut analyser les lecteurs à la recherche d'erreurs du système de fichiers et de secteurs défectueux et les réparer automatiquement.

Voici comment utiliser CHKDSK pour vérifier et corriger les erreurs de la carte SD :

- 1. Ouvrez l' utilitaire de gestion des disques .
- 2. Faites un clic droit sur votre carte SD sous Volume et choisissez Propriétés.

| 📅 Disk Manager                                                                                                    | ment                                        |                            |                                         |            |                                            |           | -      | × |
|----------------------------------------------------------------------------------------------------|---------------------------------------------|----------------------------|-----------------------------------------|------------|--------------------------------------------|-----------|--------|---|
| File Action V                                                                                                    | 'iew Help                                   |                            |                                         |            |                                            |           |        |   |
| Image: A transformed and transformed and tr | 🗖 🗩 🗙 🛛                                     | 2 🔒 😡                      | ¥=                                      |            |                                            |           |        |   |
| Volume                                                                                                    | Layout                                      | Туре                       | File System                             | Status     | Capacity                                   | Free Spa  | % Free |   |
| = (G:)                                                                                                    | Simple                                      | Basic                      | NTFS                                    | Healthy (P | 292.43 GB                                  | 144.46 GB | 49 %   |   |
| 🚍 (H:)                                                                                                    | Simple                                      | Basic                      | NTFS                                    | Healthy (P | 97.66 GB                                   | 71.82 GB  | 74 %   |   |
| 🚍 (Disk 1 partition                                                                                                    | n 1) Simple                                 | Basic                      |                                         | Healthy (R | 523 MB                                     | 523 MB    | 100 %  |   |
| 📼 (Disk 1 partition                                                                                                    | n 2) Simple                                 | Basic                      |                                         | Healthy (E | 260 MB                                     | 260 MB    | 100 %  |   |
| 📼 (Disk 1 partition                                                                                                    | n 5) Simple                                 | Basic                      |                                         | Healthy (R | 789 MB                                     | 789 MB    | 100 %  |   |
| 📼 New Volume (B                                                                                                    | :) Simple                                   | Basic                      | NTFS                                    | Healthy (L | 341.43 GB                                  | 189.38 GB | 55 %   |   |
| 🖛 New Volume (F                                                                                                    | :) Simple                                   | Basic                      | NTFS                                    | Healthy (L | 199.45 GB                                  | 38.54 GB  | 19 %   |   |
| 📼 System Reserve                                                                                                    | ed ( Simple                                 | Basic                      | NTFS                                    | Healthy (A | 549 MB                                     | 512 MB    | 93 %   |   |
| 📼 Transcend (I:)                                                                                                    | Simple                                      | Basic                      | NTFS                                    | Healthy (A | 931.51 GB                                  | 238.09 GB | 26 %   |   |
| - Ventoy (J:)                                                                                                    | Simple                                      | Basic                      | exFAT                                   | Healthy (A | 28.62 GB                                   | 22.27 GB  | 78 %   |   |
| - VTOYEFI                                                                                                    | Simple                                      | Basic                      | FAT                                     | Healthy (E | 32 MB                                      | 5 MB      | 16 %   |   |
| 🛲 Windows (C:)                                                                                                    | Simple                                      | Basic                      | NTFS                                    | Healthy (B | 231.33 GB                                  | 40.62 GB  | 18 %   |   |
| <b>Disk 3</b><br>Removable<br>28.65 GB<br>Online                                                                                                    | Ventoy (J:)<br>28.62 GB exF<br>Healthy (Act | Open<br>Explore<br>Mark Pa | rtition as Active<br>Drive Letter and F | Daths      | <b>VTOYEFI</b><br>32 MB FAT<br>Healthy (EF | -I System |        |   |
|                                                                                                    |                                             | Change                     | Drive Letter and P                      | duns       |                                            |           |        |   |
|                                                                                                    |                                             | Format.                    |                                         |            |                                            |           |        |   |
|                                                                                                    |                                             | Extend \                   | /olume                                  |            |                                            |           |        |   |
|                                                                                                    |                                             | Shrink V                   | olume                                   |            |                                            |           |        |   |
|                                                                                                    | Priman, partit                              | Delete V                   | olume                                   |            | l drive                                    |           |        |   |
|                                                                                                    | r innary partit                             | Properti                   | es                                      |            | Tunve                                      |           |        |   |

3. Ouvrez l'onglet **Outils** dans la fenêtre **Propriétés**.

| Þ 🔿   🖬   📝 🖬   🤊                                                                                                    |                                                                                                    |                                                                                                    |                                                                                                 |
|----------------------------------------------------------------------------------------------------|----------------------------------------------------------------------------------------------------|----------------------------------------------------------------------------------------------------|-------------------------------------------------------------------------------------------------|
| Volume La                                                                                                    | Ventoy (J:) Properties                                                                                                    | Free Spa                                                                                                    | % Free                                                                                          |
| (G:)     Sin       (H:)     Sin       (Disk 1 partition 1)     Sin       (Disk 1 partition 2)     Sin       (Disk 1 partition 5)     Sin       (Disk 1 partition 5)     Sin       New Volume (E:)     Sin       New Volume (F:)     Sin       System Reserved (     Sin       Transcend (I:)     Sin       Ventoy (J:)     Sin       VTOYEFI     Sin       Windows (C:)     Sin | General Tools Hardware Sharing Customize  Error checking  This option will check the drive for file system errors.  Optimize and defragment drive  Optimizing your computer's drives can help it run more efficiently.  Optimize | 144.46 GB<br>71.82 GB<br>523 MB<br>260 MB<br>789 MB<br>189.38 GB<br>38.54 GB<br>512 MB<br>238.09 GB<br>22.27 GB<br>5 MB<br>40.62 GB | 49 %<br>74 %<br>100 %<br>100 %<br>100 %<br>55 %<br>19 %<br>93 %<br>26 %<br>78 %<br>16 %<br>18 % |
| Disk 3 Removable 28.65 GB 28.62 Online                                                                                                    | F                                                                                                    | System                                                                                                    |                                                                                                 |
|                                                                                                    | OK Cancel Apply                                                                                                    |                                                                                                    |                                                                                                 |

- 4. Cliquez sur le bouton Vérifier sous la section Vérification des erreurs .
- 5. Sélectionnez Analyser et réparer le lecteur.

| Volume                                                                                                    | Layout                                                                                         | CCCOIVIA_                                                            | NO4FRE_EN-US_DV                                                 | 9 (i:) Properties                                       | ,                                        | ina. % Free                            |
|----------------------------------------------------------------------------------------------------|------------------------------------------------------------------------------------------------|----------------------------------------------------------------------|-----------------------------------------------------------------|---------------------------------------------------------|------------------------------------------|----------------------------------------|
| (G:)                                                                                                    | Simple                                                                                         | Security                                                             | ReadyBoost                                                      | Quota                                                   | Customize                                | 9 GB 97 %                              |
| ■ (H:)                                                                                                    | Simple                                                                                         | General                                                              | Tools                                                           | Hardware                                                | Sharing                                  | GB 81 %                                |
| (Disk 1 partition                                                                                          | 1) Simple                                                                                      | General                                                              |                                                                 | Tididivare.                                             | onding                                   | 1B 100 %                               |
| <ul> <li>(Disk 1 partition</li> <li>CCCOMA_X64F</li> <li>New Volume (F</li> <li>System Percente</li> </ul> | Error Checking (CC<br>You don't need                                                           | COMA_X64FRE                                                          | _EN-US_DV9 (I:))<br>s drive                                     |                                                         | $\square$                                | ×                                      |
| · System Reserver                                                                                          |                                                                                                |                                                                      |                                                                 |                                                         |                                          |                                        |
| UEFI_NTFS<br>Windows (C:)                                                                                  | We haven't found a                                                                             | any errors on th                                                     | is drive. You can s                                             | till scan the driv                                      | ve for errors if yo                      | ou want.                               |
| UEFI_NTFS<br>Windows (C:)                                                                                  | We haven't found a<br>→ Scan and<br>You won't be<br>take a while,                              | any errors on th<br>repair drive<br>able to use the<br>and you might | is drive. You can s<br>e drive while Wind<br>need to restart yo | till scan the driv<br>lows finds and r<br>our computer. | ve for errors if yo<br>repairs any error | s. This might                          |
| UEFI_NTFS Windows (C:) Disk 1                                                                              | We haven't found a<br>→ Scan and<br>You won't be<br>take a while,                              | repair drive<br>able to use the<br>and you might                     | is drive. You can s<br>e drive while Wind<br>need to restart yo | till scan the driv<br>lows finds and r<br>our computer. | ve for errors if yo                      | s. This might                          |
| UEFI_NTFS Windows (C:) Disk 1 Basic Disk 2                                                                 | We haven't found a<br>→ Scan and<br>You won't be<br>take a while,                              | ny errors on th<br>repair drive<br>able to use the<br>and you might  | is drive. You can s<br>e drive while Wind<br>need to restart yo | till scan the driv<br>lows finds and r<br>our computer. | ve for errors if yo                      | s. This might                          |
| UEFI_NTFS<br>Windows (C:)<br>Disk 1<br>Basic<br>232.87 GB<br>Online                                        | We haven't found a<br>Scan and<br>You won't be<br>take a while,<br>523 MB<br>Healthy (Recovery | repair drive<br>able to use the<br>and you might                     | is drive. You can s<br>e drive while Wind<br>need to restart yo | till scan the driv<br>lows finds and r<br>our computer. | ve for errors if yo                      | s. This might Cancel mp, Basic Data Pa |
| UEFI_NTFS<br>Windows (C:)<br>Disk 1<br>Basic<br>232.87 GB<br>Online<br>Disk 2                              | We haven't found a<br>Scan and<br>You won't be<br>take a while,<br>523 MB<br>Healthy (Recover) | repair drive<br>able to use the<br>and you might                     | is drive. You can s<br>drive while Wind<br>need to restart yo   | till scan the driv                                      | epairs any error                         | s. This might Cancel mp, Basic Data Pa |

- 6. Windows analysera le lecteur à la recherche d'erreurs et les corrigera automatiquement.
- 7. Cliquez sur **Fermer** et redémarrez votre ordinateur.

Après le redémarrage, vérifiez les améliorations.

# 5. Vérifiez votre carte SD pour les erreurs dans le Gestionnaire de périphériques

Le Gestionnaire de périphériques répertorie tous les périphériques connectés à votre ordinateur, y compris le matériel comportant des erreurs.

Vérifiez si vous pouvez localiser la carte SD dans le Gestionnaire de périphériques pour effectuer d'autres étapes de dépannage :

1. Appuyez sur la touche Windows + R pour ouvrir Exécuter .

| Run X                                                                                                    |
|----------------------------------------------------------------------------------------------------|
| Image: Type the name of a program, folder, document, or Internet resource, and Windows will open it for you.         Open:       devmgmt.msc |
| OK Cancel Browse                                                                                                    |
|                                                                                                    |

- 2. Tapez devmgmt.msc et cliquez sur OK pour ouvrir le Gestionnaire de périphériques .
- 3. Dans le Gestionnaire de périphériques, cliquez sur **Action** et choisissez **Rechercher les modifications matérielles** .

| 🗄 D     | evice Manager                            |        | - | ×   |
|---------|------------------------------------------|--------|---|-----|
| File    | Action View Help                         |        |   |     |
| <       | Add drivers                              |        |   |     |
| ~ 🖪     | Scan for hardware changes                |        |   |     |
| >       | Add legacy hardware                      |        |   |     |
| >       | Devices and Printers                     |        |   | - 1 |
| >       | Help                                     |        |   |     |
| >       | Disk drives                              |        |   |     |
| >       | lisplay adapters                         |        |   |     |
| >       | Firmware                                 |        |   |     |
| >       | Human Interface Devices                  |        |   |     |
| >       | IDE ATA/ATAPI controllers                |        |   |     |
| >       | E Keyboards                              |        |   |     |
| >       | Mice and other pointing devices          |        |   |     |
| >       | Monitors                                 |        |   |     |
| ~       | 🖵 Network adapters                       |        |   | 1   |
|         | 🚅 Bluetooth Device (Personal Area Ne     | twork) |   |     |
|         | 🚽 HotspotShield TAP-Windows Adapt        | er V9  |   |     |
|         | 🚍 Intel(R) Wi-Fi 6 AX200 160MHz          |        |   |     |
|         | 💿 Microsoft Wi-Fi Direct Virtual Adapt   | er #4  |   |     |
|         | 🚍 Microsoft Wi-Fi Direct Virtual Adapt   | er #5  |   |     |
|         | 🚍 Realtek Gaming GbE Family Contro       | er     |   |     |
|         | TAP-Windows Adapter V9                   |        |   |     |
|         | WAN Miniport (IKEv2)                     |        |   |     |
|         | 🚍 WAN Miniport (IP)                      |        |   |     |
|         | WAN Miniport (IPv6)                      |        |   |     |
|         | WAN Mininort (1 2TP)                     |        |   |     |
| Scan fo | or changed or new Plug and Play devices. |        |   |     |

4. Ensuite, développez la catégorie Appareils portables .

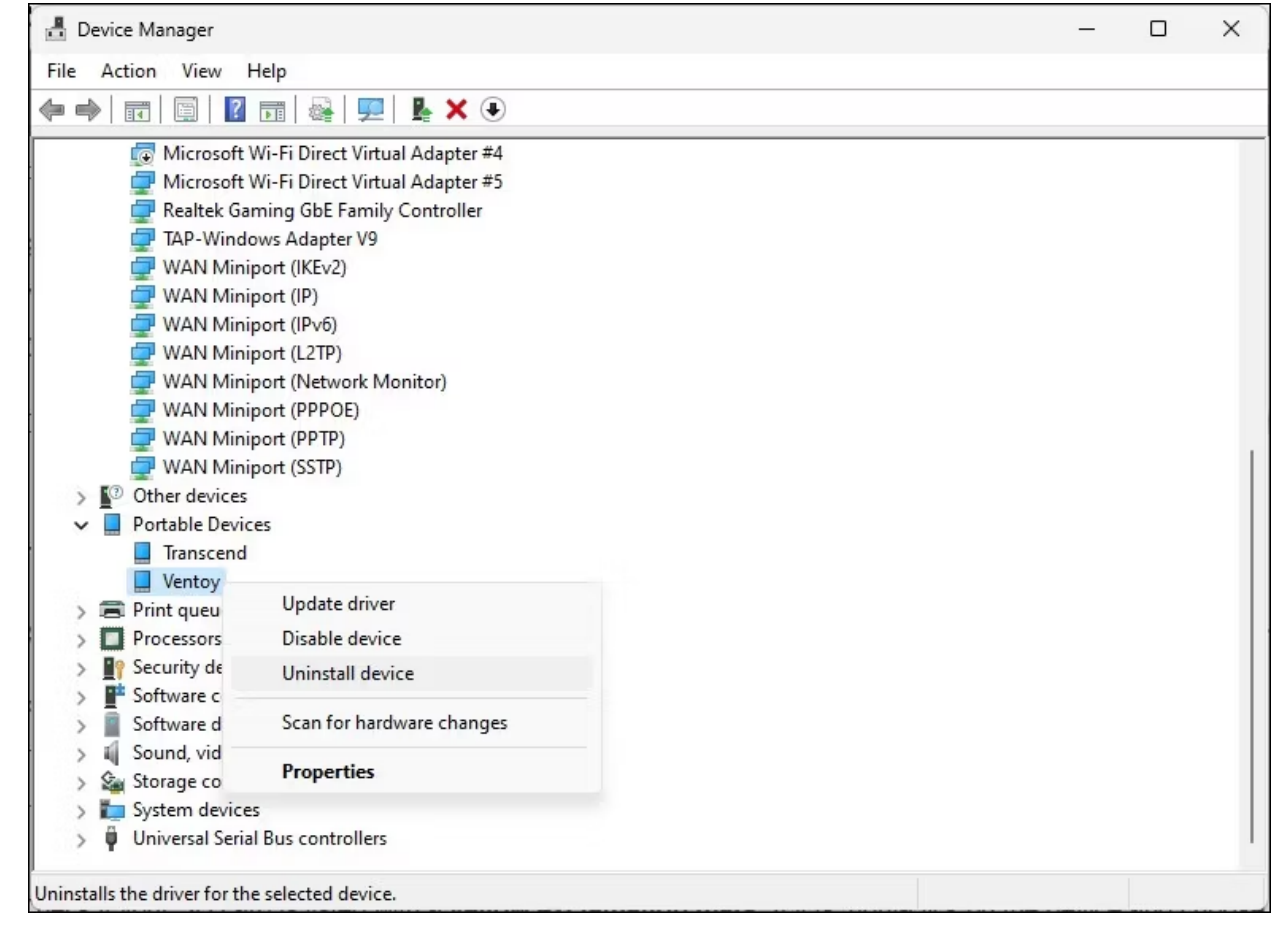

5. Vérifiez si votre lecteur de carte SD est répertorié avec un **point d'exclamation jaune**. Si oui, faites un clic droit sur l'appareil et choisissez **Propriétés**.

| 🔒 Device Manager                                                                                                    |                                                                                                    | - | $\times$ |
|----------------------------------------------------------------------------------------------------|----------------------------------------------------------------------------------------------------|---|----------|
| File Action View Help                                                                                                    |                                                                                                    |   |          |
| (= -)   II   II   II   I                                                                                                    | 🛃   💯   💺 🗙 💿                                                                                                    |   |          |
| Image: Constraint of the sector of the sector of the se | Ventoy Properties X<br>General Driver Details Events<br>Ventoy<br>Ventoy<br>Device type: Portable Devices<br>Manufacturer: SanDisk<br>Location: on Volume<br>Device status<br>This device is working property. |   |          |
| > Sound, video and                                                                                                    |                                                                                                    |   |          |
| Storage controlle<br>System devices                                                                                                    | UK Cancel                                                                                                    |   |          |

6. Dans la fenêtre Propriétés, ouvrez l'onglet Général et vérifiez l'état du périphérique .

L'état de l'appareil indique si votre appareil est activé ou désactivé, suivi d'un code ou d'un message d'erreur. S'il est désactivé, cliquez sur **Activé** et recherchez d'éventuelles améliorations.

Tous les messages d'erreur présents peuvent vous aider à résoudre votre problème spécifique.

## 6. Mettez à jour les pilotes de votre carte SD

Votre ordinateur peut ne pas reconnaître ou détecter le périphérique de stockage externe en raison de pilotes de périphérique obsolètes ou manquants.

Heureusement, vous pouvez facilement mettre à jour les pilotes de périphériques à partir du Gestionnaire de périphériques .

Voici comment procéder :

- 1. Ouvrez le Gestionnaire de périphériques .
- Dans le Gestionnaire de périphériques, développez la section Lecteurs de disque et localisez votre carte SD.
- S'il comporte un point d'exclamation jaune, cliquez avec le bouton droit et choisissez Mettre à jour les pilotes.

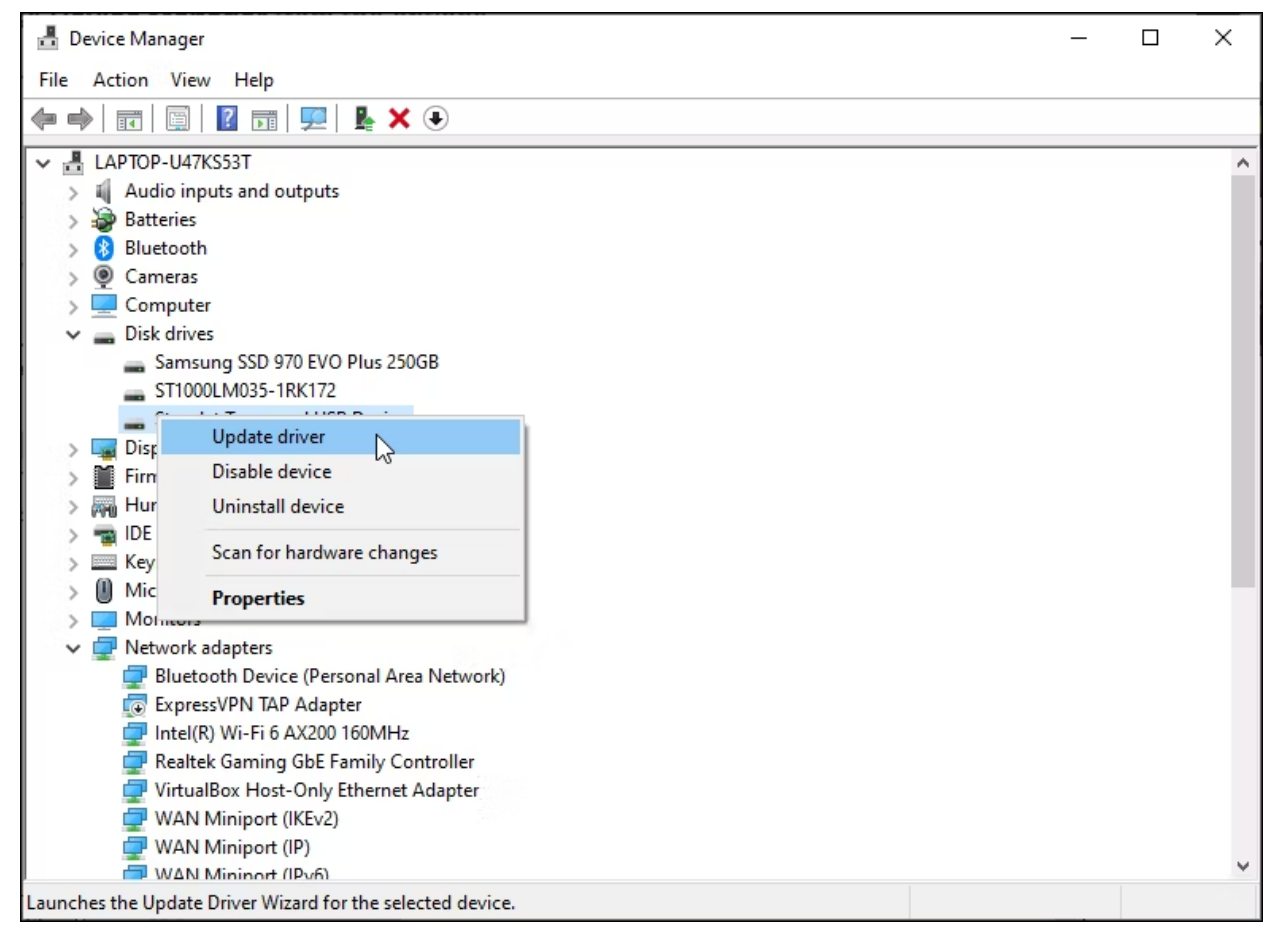

#### 4. Sélectionnez Rechercher automatiquement les pilotes.

Windows recherchera les pilotes compatibles.

S'il est trouvé, il téléchargera et installera automatiquement les pilotes requis.

Une fois les pilotes installés, redémarrez votre PC.

Connectez à nouveau votre lecteur de carte SD et vérifiez s'il apparaît dans l'Explorateur de fichiers. Si le problème persiste, réinstallez les pilotes à partir de zéro.

#### Réinstallez le pilote de la carte SD

Si la mise à jour du pilote de périphérique n'a pas aidé, essayez de réinstaller le pilote de la carte SD.

Vous pouvez effectuer des mises à jour et des réinstallations de pilotes à partir du Gestionnaire de périphériques :

- 1. Ouvrez le Gestionnaire de périphériques .
- 2. Développez la catégorie Lecteurs de disque .
- 3. Faites un clic droit sur le pilote de périphérique de votre carte SD.

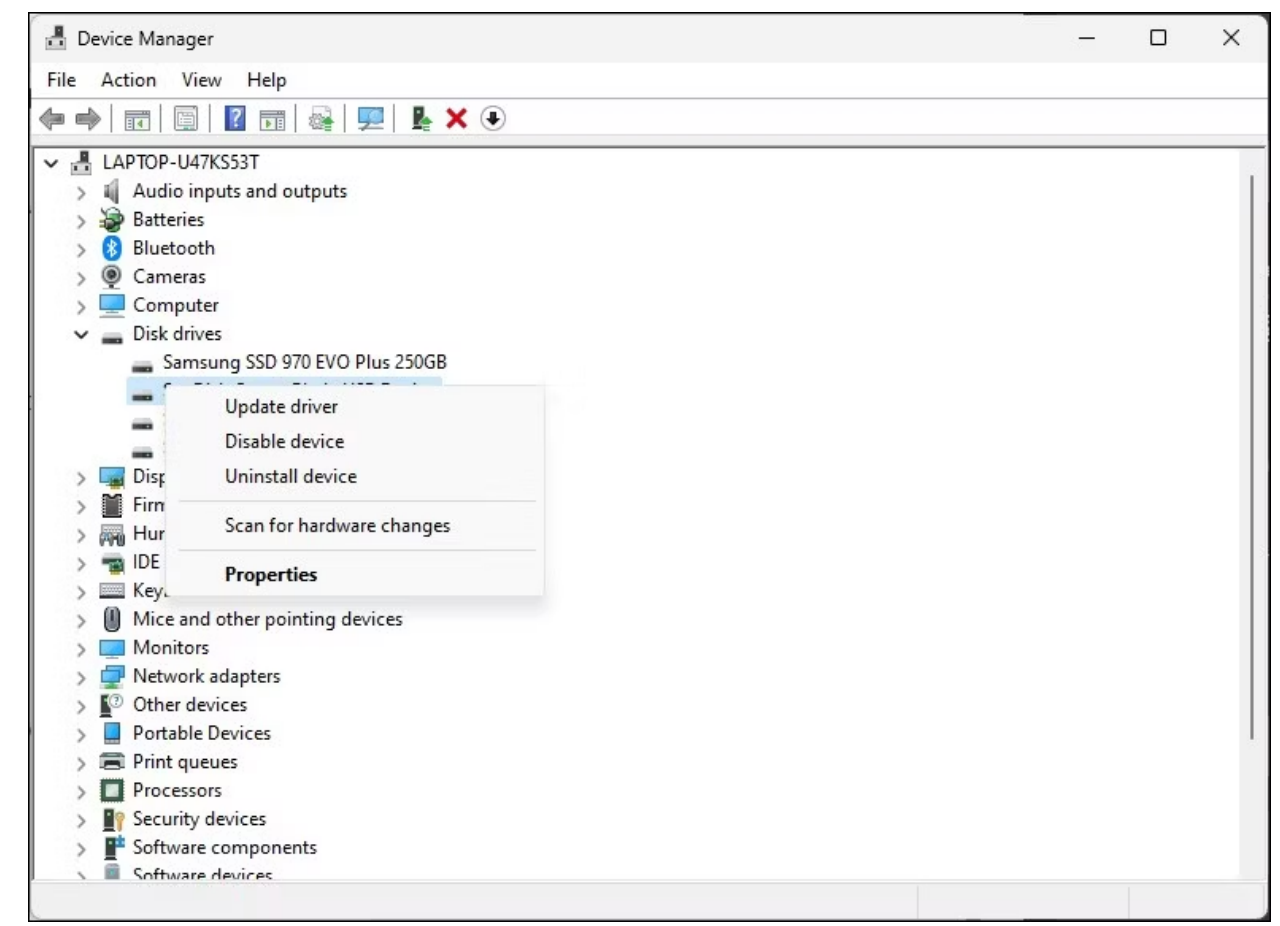

- Choisissez Désinstaller le périphérique .
   Cliquez sur Désinstaller pour confirmer l'action si une invite apparaît.
- 5. Une fois désinstallé, redémarrez votre PC et connectez votre lecteur de carte SD. Il détectera et réinstallera automatiquement les pilotes requis.

## 7. Formatez votre carte SD pour réparer la corruption des données

Une carte SD corrompue peut ne pas apparaître dans l'Explorateur de fichiers.

Pour vous assurer que votre carte SD n'est pas corrompue, connectez-la à un autre ordinateur.

Vous pouvez avoir un problème de corruption du système de fichiers s'il ne fonctionne pas sur d'autres appareils.

Heureusement, un formatage rapide peut résoudre tout problème de corruption de données.

Le formatage de votre carte SD effacera toutes ses données. Assurez-vous de sauvegarder tous les fichiers dont vous avez besoin avant de continuer.

Pour formater votre carte SD :

- 1. Appuyez sur la touche Windows + R.
- 2. Tapez diskmgmt.msc et cliquez sur OK pour ouvrir l' utilitaire de gestion des disques .
- 3. Localisez votre carte SD dans la section Volume .

| Removable          | Ventoy (J:          | ñ <i>////////////////////////////////////</i> | VTOYEFI                          |
|--------------------|---------------------|-----------------------------------------------|----------------------------------|
| 28.65 GB<br>Online | 28.62 Gl<br>Healthy | Open<br>Explore                               | 32 MB FAT<br>Healthy (EFI System |
|                    |                     | Mark Partition as Active                      |                                  |
|                    |                     | Change Drive Letter and Paths                 |                                  |
|                    |                     | Format                                        |                                  |
|                    |                     | Extend Volume                                 |                                  |
|                    |                     | Shrink Volume                                 |                                  |
| Unallocated        | Primary             | Delete Volume                                 | ogical drive                     |
|                    |                     |                                               |                                  |

4.

Pour formater le lecteur de stockage, cliquez avec le bouton droit sur le périphérique et choisissez **Format**.

| 💼 Disk Management                               |                                                 |                                    |                                      |                        |                                        |                               |                                               | × |
|-------------------------------------------------|-------------------------------------------------|------------------------------------|--------------------------------------|------------------------|----------------------------------------|-------------------------------|-----------------------------------------------|---|
| File Action View                                | Help                                            |                                    |                                      | 2                      |                                        |                               |                                               |   |
| 🔶 🏟   📰   🚺 🍺                                   | , 🗩 🖾                                           |                                    |                                      |                        |                                        |                               |                                               |   |
| Volume                                          | Layout                                          | Туре                               | File System                          | Status                 | Capacity                               | Free Spa                      | % Free                                        |   |
| 🛥 (G:)                                          | Simple                                          | Basic                              | NTFS                                 | Healthy (P             | 292.43 GB                              | 284.39 GB                     | 97 %                                          |   |
| 🛥 (H:)                                          | Simple                                          | Basic                              | NTFS                                 | Healthy (P             | 97.66 GB                               | 78.83 GB                      | 81 %                                          |   |
| 📼 (Disk 1 partition 1)                          | Simple                                          | Basic                              |                                      | Healthy (R             | 523 MB                                 | 523 MB                        | 100 %                                         |   |
| (Disk 1 partition 2)                            | Simple                                          | Basic                              |                                      | Healthy (E             | 260 MB                                 | 260 MB                        | 100 %                                         |   |
| CCCOMA_X64FRE                                   | Simple                                          | Paria                              | NITEC                                | Ucalthu /D             | - 10 65 CD                             | 23.86 GB                      | 83 %                                          |   |
| - New Volume (F:)                               | Simple                                          | E Format I:                        |                                      |                        | X                                      | 536.80 GB                     | 99 %                                          |   |
| System Reserved (                               | Simple                                          | E                                  |                                      |                        |                                        | 513 MB                        | 93 %                                          |   |
| UEFI_NTFS                                       | Simple                                          | Volume la                          | bel:                                 | CCCOMA_X64FR           | E_EN-US_DV9                            | 0 MB                          | 100 %                                         |   |
| Windows (C:)                                    | Simple                                          | E<br>File sustau                   |                                      | NTEC                   |                                        | 106.51 GB                     | 46 %                                          |   |
|                                                 |                                                 | rile system                        | п.                                   | NIFS                   | ~                                      |                               |                                               |   |
|                                                 |                                                 | Allocation                         | unit size:                           | Default                | ~                                      |                               |                                               |   |
| Disk 0<br>Basic Sy<br>931.51 GB 54<br>Online He | <b>stem Resei</b><br>9 MB NTFS<br>ealthy (Activ | Perfor<br>Enable<br>()<br>29<br>He | m a quick forma<br>e file and folder | t<br>compression<br>OK | Cancel                                 | New Vo<br>540.88 G<br>Healthy | <b>lume (F:)</b><br>B NTFS<br>(Logical Drive) |   |
| = Disk 1                                        |                                                 |                                    |                                      |                        |                                        |                               |                                               |   |
| Basic<br>232.87 GB 52<br>Online He              | 3 MB<br>althy (Recover                          | y Partiti He                       | 0 MB<br>althy (EFI Syst              | em P Healthy (         | s (C:)<br>3 NTFS<br>Boot, Page File, C | rash Dump, E                  | Basic Data Pa                                 |   |
|                                                 |                                                 |                                    |                                      |                        |                                        |                               |                                               | ¥ |
| Unallocated Prin                                | hary partition                                  | Extended                           | partition E Fr                       | ee space 📕 Logio       | cal drive                              |                               |                                               |   |
|                                                 |                                                 |                                    |                                      |                        |                                        |                               |                                               |   |

- 5. Choisissez le label de volume et le système de fichiers.
  - Laissez la taille de l'unité d'allocation par défaut.
- 6. Cliquez sur **OK** pour formater votre carte SD avec un système de fichiers compatible.

Les lecteurs de cartes mémoire défectueux sont une cause fréquente pour laquelle les cartes SD n'apparaissent pas dans l'Explorateur de fichiers Windows.

Optez pour un lecteur de carte externe qui se connecte à un port USB.

Sinon, Windows détecte automatiquement les périphériques de stockage portables tels que les cartes SD et les affiche dans l'Explorateur de fichiers.

Windows 11 résout également de nombreux problèmes matériels grâce aux mises à jour Windows, qui incluent les derniers pilotes et correctifs, alors vérifiez si les dernières mises à jour sont installées sur votre PC.

Recherche et mise en page par: Michel Cloutier CIVBDL 20240128 "C'est ensemble qu'on avance"